# 어치브 렉사일 테스트 LevelSet 스치브 렉사일 테스트 프로그램 이용가이드

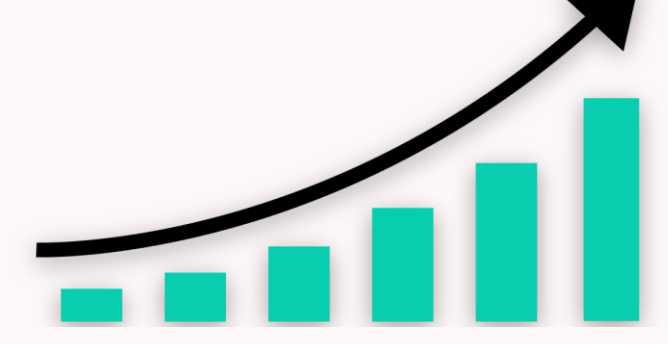

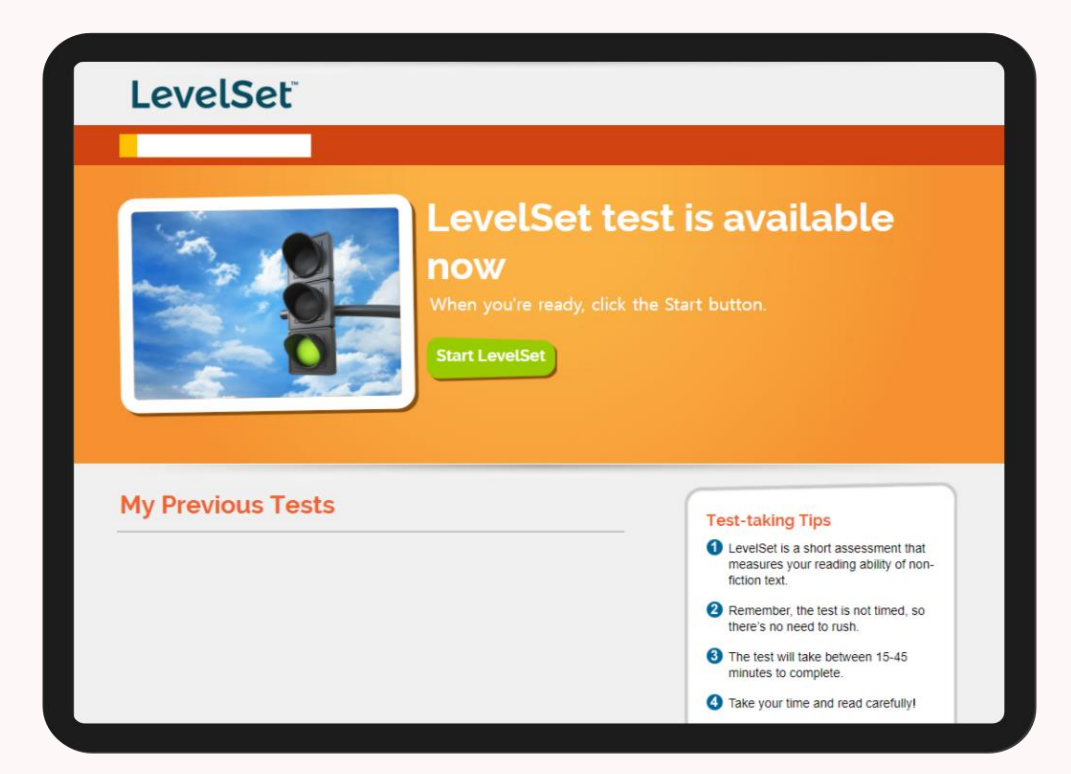

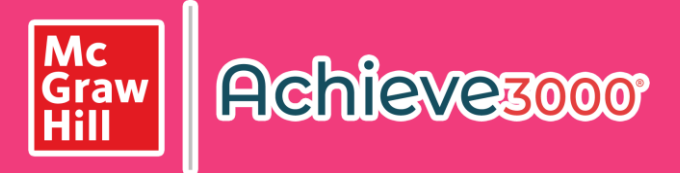

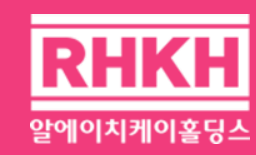

목차

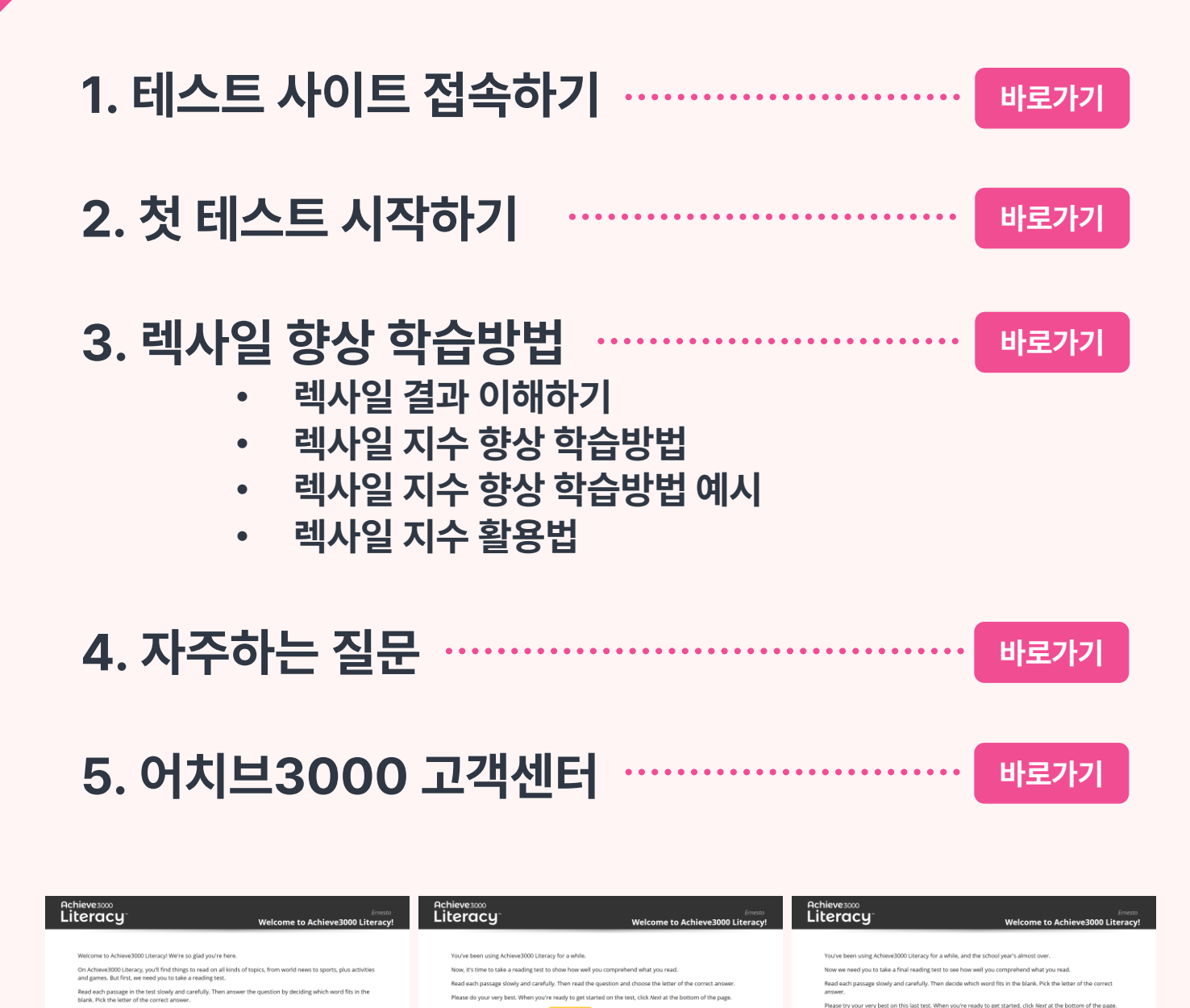

Copyright © 2024 RHK Holdings all right reserved.

\* 이 이용가이드는 <프리텐다드> 폰트가 적용되어 있습니다.

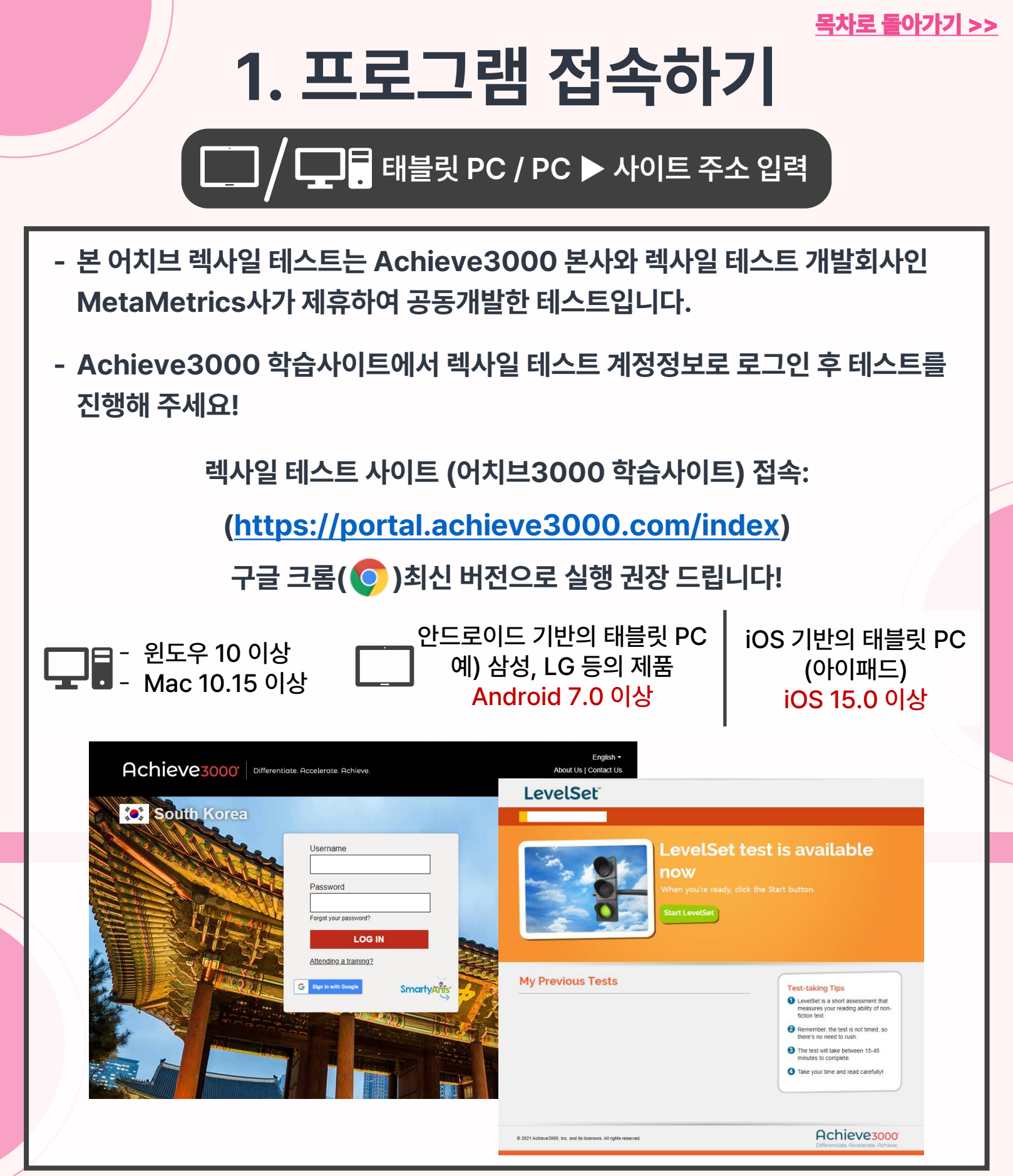

![](_page_3_Picture_0.jpeg)

![](_page_3_Picture_1.jpeg)

# ① 계정정보 확인

어치브코리아에서 보내드린 <mark>"어치브 렉사일 테스트 계정정보 안내"</mark> 이메일 또는 알림톡 내용 중, 빨간 박스에 있는 계정정보를 확인해 주세요.

![](_page_3_Picture_4.jpeg)

![](_page_4_Picture_0.jpeg)

![](_page_4_Picture_1.jpeg)

'Virtual - At Home' 또는 'In School' 옵션 상관없이 레슨 진행가능합니다.

# 2. 첫 테스트 시작하기 ③ 테스트 진행 및 결과 확인

### 'Start LevelSet' 버튼 클릭

어치브 렉사일 테스트는 지정된 기간 내에 최대 3회의 렉사일 테스트를 제공합니다.

이 테스트는 독해지문을 읽고 객관식 문항으로 응답합니다. 정답 유무에 따라 자동으로 문제의 난이도가 조절이 됩니다.

첫 테스트는 총 40문항이 있습니다. 계정 처음 접속 시 선택한 난이도에 따라, 첫 10문제의 정답률에 따라 11번 문제부터 난이도가 다시 조정되어 본격적으로 테스트가 진행됩니다.

\* 문제를 너무 빨리 또는 느리게 풀면 정확하지 않은 테스트 결과로 간주될 수 있으며, 재응시 불가합니다.

#### LevelSet

![](_page_5_Picture_8.jpeg)

| 70    |              |
|-------|--------------|
| 중등    | 650L - 1100L |
| 고등 이상 | 830L - 1280L |

![](_page_5_Picture_10.jpeg)

학년: 중등

난이도: ★ ★

학년: 고등 이상

2. 첫 테스트 시작하기 첫 테스트 첫 문제 난이도 예시

#### **Read It!**

He found a new book in the library.

![](_page_6_Figure_4.jpeg)

#### Read It!

There is a popular type of doll in Japan called daruma. These round, hollow dolls have a purpose. The dolls are usually purchased as part of a New Year's resolution. First, the buyer writes what he or she hopes to achieve on the daruma's back. At that point, the eyes have not been painted. After writing on the doll, one eye is painted on. The buyer puts the doll where it can be seen often. It is a reminder of the resolution. When the resolution has been achieved, the other eye is painted. This practice encourages people to make positive changes in their lives.

#### Do It!

The dolls represent people's \_

![](_page_6_Figure_9.jpeg)

#### Read It!

Crows are intelligent animals. They can use tools and communicate with each other quite well. A recent study may have proven these birds are even smarter than scientists originally believed. Researchers wanted to find out how crows responded to human beings in their environment. To do this, researchers recorded the voices of five people who regularly fed a group of crows. They also recorded voices of people the crows had never heard before. The crows reacted more to the unknown voices. Researchers believe unfamiliar voices may pose more of a threat to the crows. This may explain why the crows reacted.

#### Do It!

난이도: ★ ★ ★ Crows different human voices. imitate avoid distinguish confuse 2차(중간), 3차(최종) 테스트는 이전 테스트 결과에 따라 문제 시작 난이도가 자동 조정됩니다.

3. 렉사일 지수 향상 학습방법

# ① 첫 렉사일 테스트 시작 및 결과 확인

처음 계정 접속 시, 구매 당시 선택한 난이도인 테스트를 진행합니다. 이 테스트는 총 40 문항의 독해지문을 읽고 질문에 객관식 응답을 하도록 되어 있습니다. 첫 10문제의 정답률에 따라 11번 문제부터 난이도가 다시 조정되어 본격적으로 테스트가 진행됩니다. 테스트 시간은 약 15~40분 소요되며, 테스트를 완료하면 약 1-2일내 계정에서 학습자의 렉사일 지수 확인이 가능합니다.

\* 렉사일 지수에 관한 추가 해석 : <u>https://cafe.naver.com/rhkachieve/153</u>

# ② 적합한 렉사일 지수의 리딩 자료 읽기

렉사일 지수를 확인 후 해당 지수와 적합한 영어 읽기자료를 먼저 읽고 차차 난이도를 추가해서 학습자의 영어 독해 실력을 향상시킬 수 있습니다.

<u>\* 렉사일 지수와 관련한 읽기자료 연계표 바로가기</u>

## ③ 정기적인 렉사일 테스트 진행 및 결과 확인

지속적인 영어독해 능력 향상 확인을 위해 렉사일 테스트는 약 3-4개월마다 진행하시는 것을 권장드립니다.

\* 본 어치브 렉사일 테스트는 이용기간 내에 최대 3회의 테스트를 진행할 수 있으며 각 테스트의 진행 가능 기간은 계정정보 이메일 또는 알림톡에서 확인해 주세요. 각 테스트 진행기간 내 진행하지 못할 경우 해당 테스트는 포기한 것으로 간주하기 때문에 반드시 확인해 주세요.

| 테스트 | 1차 테스트           | 2차 테스트             | 3차 테스트             |
|-----|------------------|--------------------|--------------------|
| 시작일 | 계정 최초 발송일(계정시작일) | 계정 최초 발송일로부터 3개월 후 | 계정 최초 발송일로부터 6개월 후 |
|     | 예) 2024.01.01    | 예) 2024.04.01      | 예) 2024.07.01      |
| 종료일 | 2차 테스트 시작일 이전까지  | 3차 테스트 시작일 이전까지    | 계정 만료일까지           |
|     | 예) 2024.03.31    | 예) 2024.06.30      | 예) 2024.09.30      |

![](_page_8_Picture_0.jpeg)

# 3-1. 렉사일 결과 이해하기

# RHKH 렉사일 레프토 조회

당사를 통해서 <어치브 렉사일 테스트> 구매하실 경우, 당사에서 제공한 "렉사일 테스트 레포트"를 확인이 및 출력 가능합니다.

렉사일 테스트 레포트 조회 사이트:

https://razkids.co.kr/report

조회방법: 어치브3000 학습사이트 계정정보 기입 후 "레포트 조회" 버튼 클릭 \* 렉사일 레포트는 테스트 진행 완료 후 업무일 기준 2일 후 확인 가능합니다.

![](_page_8_Figure_7.jpeg)

#### <u>목차로 돌아가기 >></u>

# 3-2. 렉사일 지수 향상 학습방법

# 적정 렉사일 지수 확인

각 학년 기준 도달해야 하는 영어독해 지수를 참조해 적합한 읽기자료를 찾기<br/>(테스트 후 받은 렉사일 지수의 - 100L ~ +50L 범위에서 독해자료 선택)<br/>예) 500L을 받았을 경우, 400L ~ 550L 해당 영어원서 읽기

| 학년별 적정 렉사일 지수          |             |                  |                           |             |  |  |  |
|------------------------|-------------|------------------|---------------------------|-------------|--|--|--|
| 미국<br>학년 기준<br>(Grade) | 적정 지수<br>이하 | 적정 지수<br>가까움     | 적정<br>렉사일 지수 <sup>1</sup> | 적정 지수<br>이상 |  |  |  |
| 1                      | BR115L 이하   | BR110L -<br>185L | 190L - 530L               | 535L 이상     |  |  |  |
| 2                      | 150L 이하     | 155L – 415L      | 420L - 650L               | 655L 이상     |  |  |  |
| 3                      | 265L 이하     | 270L – 515L      | 520L - 820L               | 825L 이상     |  |  |  |
| 4                      | 385L 이하     | 390L – 735L      | 740L - 940L               | 945L 이상     |  |  |  |
| 5                      | 500L 이하     | 505L – 825L      | 830L - 1010L              | 1015L 이상    |  |  |  |
| 6                      | 555L 이하     | 560L – 920L      | 925L - 1070L              | 1075L 이상    |  |  |  |
| 7                      | 625L 이하     | 630L – 965L      | 970L - 1120L              | 1120L 이상    |  |  |  |
| 8                      | 660L 이하     | 665L – 1005L     | 1010L - 1185L             | 1190L 이상    |  |  |  |
| 9                      | 775L 이하     | 780L – 1045L     | 1050L - 1260L             | 1265L 이상    |  |  |  |
| 10                     | 830L 이하     | 835L – 1075L     | 1080L - 1335L             | 1340L 이상    |  |  |  |
| 11 / 12                | 950L 이하     | 955L – 1180L     | 1185L - 1385L             | 1390L 이상    |  |  |  |

| CERF 레벨<br>(유럽언어공통기준) | 토플 초등 시험<br>영어리딩 범위 | 토플 중등 시험<br>영어리딩 범위 | 토플 iBT 시험<br>영어리딩 범위 | 토익 시험         | Aggregate<br>Range |
|-----------------------|---------------------|---------------------|----------------------|---------------|--------------------|
| A1                    | 175L 이하             | 530L – 585L         |                      | 510L – 620L   | 620L 이하            |
| A2                    | 180L – 700L         | 590L – 790L         |                      | 625L – 910L   | 180L – 910L        |
| B1                    | 705L 이상             | 795L – 995L         | 945L – 1210L         | 915L – 1090L  | 705L – 1210L       |
| B2                    |                     | 1000L – 1160L       | 1215L – 1370L        | 1095L – 1285L | 1000L – 1370L      |
| C1                    |                     |                     | 1375L - 1400L        | 1290L – 1400L | 1290L – 1400L      |
| C2                    |                     |                     | 1405L – 1595L        |               | 1405L – 1595L      |

# 3-3. 렉사일 지수 향상 학습방법 예시

#### 렉사일 지수에 맞춤화된 온라인 영어 독해 프로그램 - 맥그로힐 어치브3000

![](_page_10_Picture_3.jpeg)

맥그로힐 어치브3000은 News articles, Fiction, Nonfiction 등 real - life에 가까운 읽기자료를 제공하고 있습니다.

동일한 주제인 레슨도 학년 기준 또는 렉사일 지수에 따라 12개의 텍스트 난이도로 나뉩니다. \* 하나의 레벨로 배정되어 읽기자료를 볼 수 있습니다. \* 일부 레슨은 선택한 난이도에 따라 확인하실 수 있습니다.

매월 학습자의 독해퀴즈 정답률을 기준으로 자동 조정된 렉사일 레벨에 따라 해당 레벨 난이도의 텍스트로 학습하게 됩니다.

\* 맥그로힐 어치브3000에 대한 추가 문의는 어치브코리아 고객센터로 연락주시기 바랍니다. 전화: 1600-5605 (내선4번) 이메일: a3000@rhk.co.kr

![](_page_10_Picture_8.jpeg)

| Basketball Player Takes on B                                                                                                    | ullies 💗                                                                       |                                             |                                                              |                                                     |                                         |                                                                |                                                                                                    | 10-1 | 10 NUTIN | worke | 1 |
|----------------------------------------------------------------------------------------------------|--------------------------------------------------------------------------------|---------------------------------------------|--------------------------------------------------------------|-----------------------------------------------------|-----------------------------------------|----------------------------------------------------------------|----------------------------------------------------------------------------------------------------|------|----------|-------|---|
| Development of the New York                                                                                                    |                                                                                |                                             |                                                              |                                                     |                                         |                                                                |                                                                                                    |      |          |       | _ |
| van Loose geschilde + - ausvoer +                                                                                                    |                                                                                |                                             |                                                              |                                                     |                                         |                                                                |                                                                                                    |      | ettas)   |       |   |
| RED BARK, New January (Achieved/0000, August 12, 2020). 5<br>fair named Arthrony lanet gust his handle over Yile same to basketbail games since he was a toddism- and had been<br>oversheltred fair senses.                                        | toes squeaked, fa<br>room out the game ;<br>vlaying the game ;                 | ns shrieked.<br>eta herused<br>ost as long- | and a buzzer<br>assertingly. 1<br>-the sounds i              | bland. A you<br>hough herd a<br>If the sport of     | ng basketbað.<br>Hansleid<br>St         | - The second                                                   | 100                                                                                                    |      |          |       |   |
| Within a few years, term hadn't only learned to deal with<br>waiting until the noises calculate-he was on the basketts<br>University (MDD), descring the jerney of the team ha'd give<br>piage in Disidon i-the highest level of college attractor | the sounds—slow<br>8 court playing th<br>on up rooting for<br>with sutien spec | ly removing<br>le game in f<br>in doing an  | his hands fro<br>act, he was pl<br>fared became<br>let (ASD) | es his wark in<br>loying for 96cl<br>the First krop | itead of<br>Ngan State<br>Am basketball | -                                                              |                                                                                                    |      |          |       |   |
| At age 4, latvri seas diagnosed with AED, a developmental other people. It can also cause noise sensitivity, which a tracketball games.                                                                                                    | dapeder that can<br>plained tarrel's as                                        | cause diffic<br>by reactions                | why community<br>on the squee                                | icating and in<br>its, shrieks, at                  | tenacting with<br>of builters at        | Photo coald<br>Common<br>Address to and An<br>and all the Name | Toda: Administration of the second second se |      |          |       |   |
| Growing up, tenti knew he wearth the his classmates, He whether people were joking or being serious-another ch                                                                                                    | reacted extra sig-<br>aracteristic of Att                                      | port acader                                 | scaly and ha                                                 | r atticulty its                                     | corning                                 |                                                                |                                                                                                    |      |          |       |   |
| "I wanted to be the cost goy," said want, but his efforts to<br>quickly, as did he-he was 0 feet (102.0 centimeters) tail<br>bullies.                                                                                                    | fit is with his pe<br>ty slath grade-lo                                        | ers were off<br>it aven beco                | en mocked, a<br>rring a stand                                | nd he become<br>out attiate di                      | the target of idea prevent hi           | fulfies. His backs<br>in from baing the                        | rbai sein pres<br>target of                                                                                                    |      |          |       |   |
| "I was builted from my kindergatten days until I was a fre<br>would say and do things differently than everybody stac."                                                                                                    | shman in high sat                                                              | ool," ianni 5                               | ské Forbes ma                                                | gadine 'Alut                                        | ofit was beca                           | use of my autism                                               | , because i                                                                                                    |      |          |       |   |
| Loss was known about ASS when tanni was a child in the<br>parents didn't believe that, though,                                                                                                    | 1980s, and docts                                                               | es at that to                               | ee toid laneh                                                | parents he v                                        | would never as                          | cceed in scheel                                                | or sports. His                                                                                                    |      |          |       |   |
| Neither did he.                                                                                                    |                                                                                |                                             |                                                              |                                                     |                                         |                                                                |                                                                                                    |      |          |       |   |
| As a lean, lanni grew determined to prove the doctors we from college.                                                                                                    | ong, making a list                                                             | of three go                                 | als: Graduate                                                | from high sch                                       | col: Get a basi                         | ietball scholarsh                                              | p. Graduate                                                                                                    |      |          |       |   |
| Nothing else mattered to me in high school but those th                                                                                                    | ings," he said.                                                                |                                             |                                                              |                                                     |                                         |                                                                |                                                                                                    |      |          |       |   |
| 레                                                                                                    | 119                                                                            | )                                           | ΤΙ                                                           | 스                                                   | : ('                                    | 119                                                            | 20                                                                                                    | 1)   |          |       |   |

# 3-4. 유관 프로그램 선택 시 렉사일 지수 활용법

# 온라인 영어 도서관 – 피커테일 연계표

| stage | Age-related expectation | ORT level   | CEFR level | Lexile         | AR지수    |  |
|-------|-------------------------|-------------|------------|----------------|---------|--|
| 0     | 3-5                     | 1,1+,2,3    | PreA1&A1   | ~230L          | ~1.6    |  |
| 1     | 5-6                     | 4,5,6,7     | A1         | 230L<br>~340L  | 1.6~2.0 |  |
| 2     | 6-7                     | 8,9,10,11   | A2         | 425L<br>~715L  | 2.3~4.1 |  |
| 3     | 7-8                     | 11,12,13,14 | B1         | 588L<br>~860L  | 3.2~5.5 |  |
| 4     | 8-9                     | 13,14,15,16 | B1         | 588L<br>~860L  | 3.2~5.5 |  |
| 5     | 9-10                    | 15,16       | B2         | 598L<br>~993L  | 3.2~7.4 |  |
| 6     | 10-11                   | 17,18,19,20 | B2         | 598L<br>~993L  | 3.2~7.4 |  |
| 6+    | 11+                     | 17,18,19,20 | В2         | 760L<br>~1200L | 4.7~11  |  |

- \* 피커테일에 대한 문의는 당사 고객센터로 연락주세요. 전화 : 1600-5605 (내선3번) | 이메일: <u>pickatale@rhk.co.kr</u> | 카카오톡: "<u>피커테일</u>" 검색
- \* <u>피커테일 7일 무료체험 신청하기 >>></u>
- \* <u>피커테일 1년 이용권 구매 바로가기 >>></u>

# 3-4. 유관 프로그램 선택 시 렉사일 지수 활용법

# 온라인 영어 도서관 – 라즈키즈 연계표

| 학년<br>(미국기준)         | 렉사일 테스트 결과<br>(L: 렉사일) | 권장 라즈플러스 레벨 |
|----------------------|------------------------|-------------|
| Kinder               | BR70L - 10L            | aa – A      |
| (유치부)                | BR40L - 160L           | B - C       |
|                      | 160L - 310L            | D - E       |
| Grade1<br>(1학년)      | 300L - 450L            | F - G       |
|                      | 430L - 530L            | H - J       |
| Grade2<br>(2학년)      | 510L - 620L            | K - L       |
|                      | 530L - 810L            | M - N       |
|                      | 600L - 850L            | 0 - P       |
| Grade3               | 660L - 930L            | Q - R       |
| (3학년)                | 790L - 940L            | S - T       |
| Grade4<br>(4학년)      | 820L - 1030L           | U – W       |
| Grade 5<br>(5학년)     | 890L - 1080L           | X - Z       |
| Grade 5+<br>(5학년 이상) | 920L - 1120L 이상        | Z1 - Z2     |

라즈키즈 이용자의 경우, 렉사일 테스트 결과에 따라 왼쪽 레벨 연계표를 참조하여 해당 레벨의 원서를 선택해서 학습하실 수 있습니다.

![](_page_12_Picture_5.jpeg)

\* 라즈키즈에 대한 프로그램 문의
 또는 구매방법은 라즈키즈코리아
 고객센터(1600 - 5605)로
 연락주세요.

![](_page_13_Picture_0.jpeg)

# 4. 자주하는 질문 (Q&A)

#### 1. 렉사일 테스트는 언제 보나요?

어치브 렉사일 테스트는 지정된 기간 내에 최대 3회의 렉사일 테스트를 제공합니다.

첫 테스트는 계정 처음 접속 시 선택한 레벨에 따라, 10문항을 풀게 되며, 10문제의 정답율에 따라 11개의 난이도 중 하나로 다시 조정되어 11-40문항에서 본격적으로 테스트 진행합니다. 각 테스트는 선택한 학년에 적절한 난이도의 문제를 풀게 되며, 정답 유무에 따라 자동으로 문제의 난이도가 조절됩니다.

각 테스트는 다시 칠 수 없으며, 각 테스트 진행 가능기간에 완료해 주셔야 합니다.

\* 테스트 결과는 테스트 완료 후 약 1-2일내 접속 화면에서 확인 가능합니다.

[어치브 렉사일 테스트] 각 테스트 진행 가능 기간\* (9개월 이용권 기준)

| 테스트 | 1차 테스트           | 2차 테스트             | 3차 테스트             |
|-----|------------------|--------------------|--------------------|
| 시작일 | 계정 최초 발송일(계정시작일) | 계정 최초 발송일로부터 3개월 후 | 계정 최초 발송일로부터 6개월 후 |
|     | 예) 2024.01.01    | 예) 2024.04.01      | 예) 2024.07.01      |
| 종료일 | 2차 테스트 시작일 이전까지  | 3차 테스트 시작일 이전까지    | 계정 만료일까지           |
|     | 예) 2024.03.31    | 예) 2024.06.30      | 예) 2024.09.30      |

\* 각 테스트 시작 및 종료 알람은 따로 발송하지 않으니 실제 테스트 진행 기간은 계정정보 안내 이메일 및 알림톡에 기재한 날짜 꼭 확인해주세요!

# 2.테스트를 다 하지 못하고 중간에 멈췄어요. 나중에 이어서 테스트 가능한가요?

테스트 진행 중에 해당 페이지를 벗어나도, 마지막 진행 기록이 남게 되어 다시 접속 시 이어서 테스트 가능합니다. 단, 해당 테스트 가능 기간 내에 완료해 주셔야 합니다.

### 3.테스트 결과를 받았는데, 예상보다 렉사일 지수가 낮거나 높게 나왔어요. 다시 칠 수 있나요?

본 프로그램은 최대 3회 테스트 응시 가능하므로, 각 테스트는 다시 칠 수 없음을 참고해 주세요. 또한, 구매 시 선택하신 난이도(초등 / 중등 / 고등 이상)는 계정정보 안내가 발송되면 변경이 불가한 점 참고해 주세요.

# 어치브 렉사일 테스트

# 고객센터

# 평일 월~금 09:00~16:00 (점심시간 11:00~12:00) 주말 및 공휴일 휴무

# 연락처: 1600-5605 (내선4번) 이메일: <u>a3000@rhk.co.kr</u>

![](_page_14_Picture_5.jpeg)

알에이치케이홐딩스

**Achievez000** 

![](_page_14_Picture_6.jpeg)